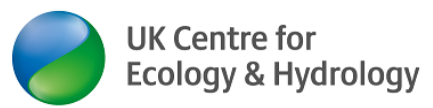

### Hosting a Zoom online meeting for online training courses – Zoom settings

By <u>Dr Ingo Schüder</u>, Business Development Manager (Training), <u>UKCEH</u>, contact via <u>UKCEHtraining@ceh.ac.uk</u>

Version: August 2022

This guide is based on Zoom version 5.11.4. If you are not on the latest version, download it here: <u>https://zoom.us/download</u> (what you see in your Zoom Settings may depend on your employer's Global Zoom Settings]

Zoom now has a myriad of functions and settings. This document will help you to get those settings right for your purpose. The second half of this document provides more tips for hosting Zoom events.

A separate document explaining the breakout room function is available on the UKCEH Training FAQ page.

# Contents

| Introduction                                                     | 2  |
|------------------------------------------------------------------|----|
| Short video tutorials:                                           | 2  |
| Settings (apply to all meetings you host)                        | 2  |
| Meeting settings                                                 | 2  |
| 'Security' Settings                                              | 5  |
| 'Schedule Meeting' Settings                                      | 9  |
| 'In Meeting (Basic)' Settings                                    |    |
| 'In Meeting (Advanced)' Settings                                 | 14 |
| Email Notification Settings                                      |    |
| Other Settings                                                   | 16 |
| Recording Settings                                               | 16 |
| Scheduling a meeting                                             | 21 |
| Scheduling a meeting for somebody else                           | 23 |
| Further tips for hosts                                           | 24 |
| Before the training course                                       | 24 |
| During the training course                                       | 25 |
| Zoom Host checklist                                              |    |
| Before the meeting                                               |    |
| Before meeting/mock run & to be repeated at start of the meeting |    |
| At the start of the meeting (before learners join) -reminders    | 32 |
| At the start of the meeting (after learners have joined)         |    |
| Additional considerations for IT security and privacy            |    |
| Disclaimer:                                                      |    |

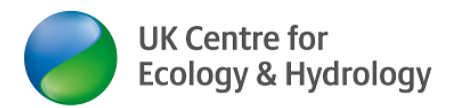

### Introduction

Some of these instructions apply for UKCEH staff only. Please apply accordingly to your own situation.

If you are scheduling and hosting a Zoom meeting for a purpose other than hosting an online training course, you can still use this guide, but may wish to choose slightly different settings.

# Short video tutorials:

These are the two official Zoom video tutorials:

- 1. Scheduling a Meeting with Zoom Website: <u>https://support.zoom.us/hc/en-us/articles/201362413-</u> Scheduling-meetings
- 2. Meeting Controls: <u>https://support.zoom.us/hc/en-us/articles/360021921032-Zoom-Rooms-meeting-controls-and-settings</u>

It is important that host <u>and</u> co-host follow the instructions for Zoom meeting settings (Steps 1-14)

# Settings (apply to all meetings you host)

## **Meeting settings**

### Step by Step instructions

Most of these settings cannot be changed once the meeting has started, so it is <u>essential</u> that you get these settings right before you start your meeting.

- 1. UKCEH: You must be connected to the UKCEH network, e.g. via a UKCEH-networked laptop (VPN <u>not</u> required)
- 2. Log into Zoom using your Zoom account
  - a. UKRI/ UKCEH account https://ukri.zoom.us/
  - b. Any other Zoom account https://zoom.us/signin
- 3. UKCEH: If you are doing this for the very first time, you need to activate your account first. Follow instructions sent to you by email.

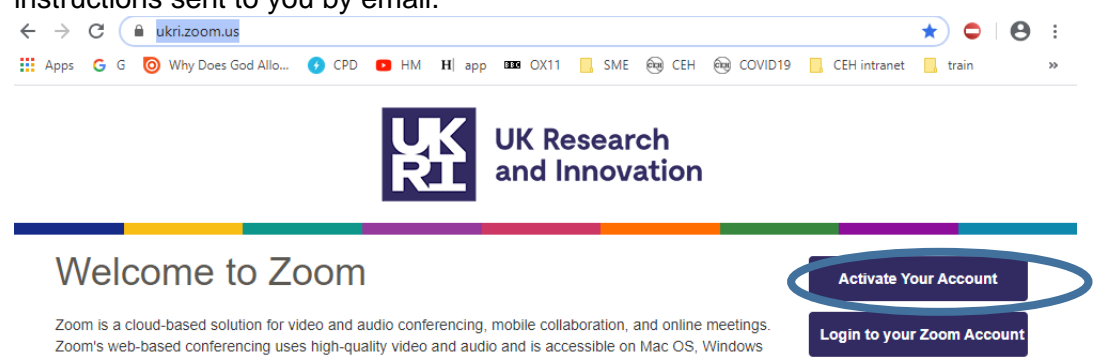

 UKCEH/UKRI family: If you have already activated your account, click on Login to your Zoom Account. You do not need to type in any user ID or password. The system will take your credentials from your UKCEH log-in

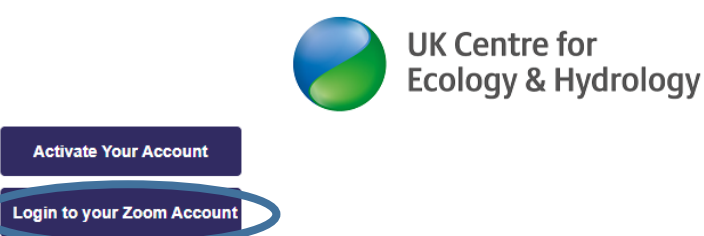

5. There is an alternative log-in route, e.g. via an icon on your desktop, where you welcome screen looks like this (but you will need to log into your account online to see all the settings you want to change in the following sections –see next step)

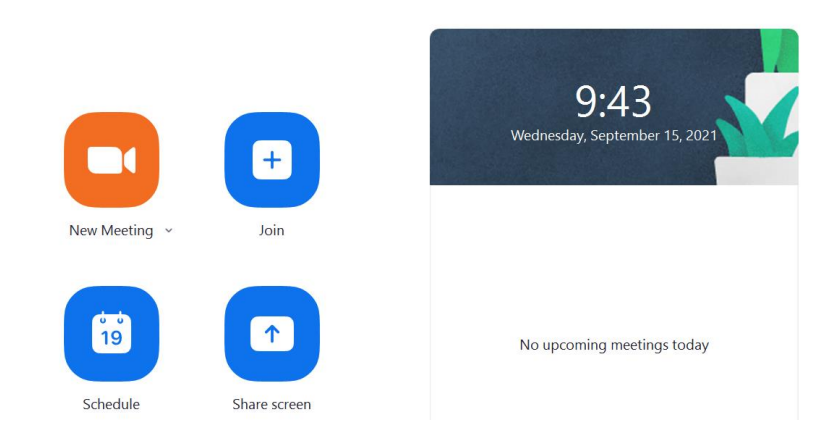

6. Your Zoom account will look something like this (but view may differ depending on your organisational set-up):

|                                       |                               | REQUEST A DEMO                         | +44 (20) 7039 8961 OR 0800 368 7314 | RESOURCES - SUPPORT |
|---------------------------------------|-------------------------------|----------------------------------------|-------------------------------------|---------------------|
|                                       | PLANS & PRICING CONTACT SALES | SCHEDULE A                             | MEETING JOIN A MEETING              | HOST A MEETING +    |
| Profile<br>Meetings                   | Upcoming Meetings             | Previous Meetings<br>Meeting Templates | Personal Meeting Room               | Cet Training        |
| Webinars<br>Personal Audio Conference | Schedule a New Meeting        | Join a meeting from an H.323/          | SIP room system                     |                     |
| Recordings                            | Start Time 💠                  | Topic \$                               | Meeting ID                          |                     |
| Settings<br>Account Profile           | Tomorrow<br>09:00 AM          | WMO-Myanmar-workshop1                  | 828-704-585                         | Start Delete        |
| Reports                               |                               |                                        |                                     |                     |

- You must set the (default) Settings for all meetings correctly <u>before</u> you schedule a meeting. (Don't worry if you have already scheduled the meeting. Follow these steps, and then do one extra step afterwards (Step 15).
- 8. Click settings on the left hand panel

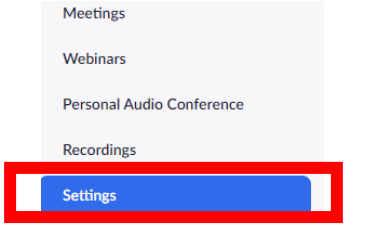

9. Make sure, your internet browser screen has the full width, so you can see the full menu. On the "**Meeting**" tab of **Settings**, you have a choice of 6 groups of settings.

|                           |                       |                     | entre for<br>gy & Hydrology |
|---------------------------|-----------------------|---------------------|-----------------------------|
| Profile                   | Q Search Settings     |                     |                             |
| Meetings                  |                       |                     |                             |
| Webinars                  | Meeting Recording     | Audio Coi           |                             |
| Personal Audio Conference | Security              | Security            |                             |
| Personal Contacts         | Schedule Meeting      |                     |                             |
| Whiteboards NEW           | In Meeting (Basic)    | Require             |                             |
| Recordings                | In Meeting (Advanced) | Require<br>"Only au |                             |
| Settings                  | Email Notification    | with Wa             |                             |
| Account Profile           | Other                 | Waiting             |                             |
| Reports                   |                       | When p              |                             |

10. The following screen shots will talk you through the recommended settings for all setting options. Once you click on one group of settings, e.g. In Meeting (Advanced), you will jump to that section of settings, but wherever you are you can always scroll up and down to see all settings from all 5 groups of settings. Some settings may be locked by your admin.

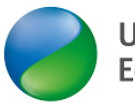

#### 'Security' Settings

| Recommended setting                                                                                                    | comment       |
|----------------------------------------------------------------------------------------------------|---------------|
| Security                                                                                                    |               |
| Require that all meetings are secured with one security option<br>Require that all meetings are secured with one of the following security<br>options: a passcode, Waiting Room, or "Only authenticated users can join<br>meetings". If no security option is enabled, Zoom will secure all meetings<br>with Waiting Room. Learn more v |               |
| Waiting Room<br>When participants join a meeting, place them in a waiting room and<br>require the host to admit them individually. Enabling the waiting room<br>automatically disables the setting for allowing participants to join before<br>host.                                                                                    | Essential: ON |
| Waiting Room Options                                                                                                    |               |
| The options you select here apply to meetings hosted by users who turned 'Waiting Room' on                                                                                                    |               |
| Everyone will go in the waiting room                                                                                                    |               |
| Edit Options Customize Waiting Room                                                                                                    |               |

It is a good idea to customize the waiting rooms, e.g. with your organisation's logo. When you set up the Zoom meeting, <u>choose a good "topic"/meeting name</u>, as this will show in the waiting room. Give the learners/ participants reassurance that "they are in the right place".

# Customize Waiting Room

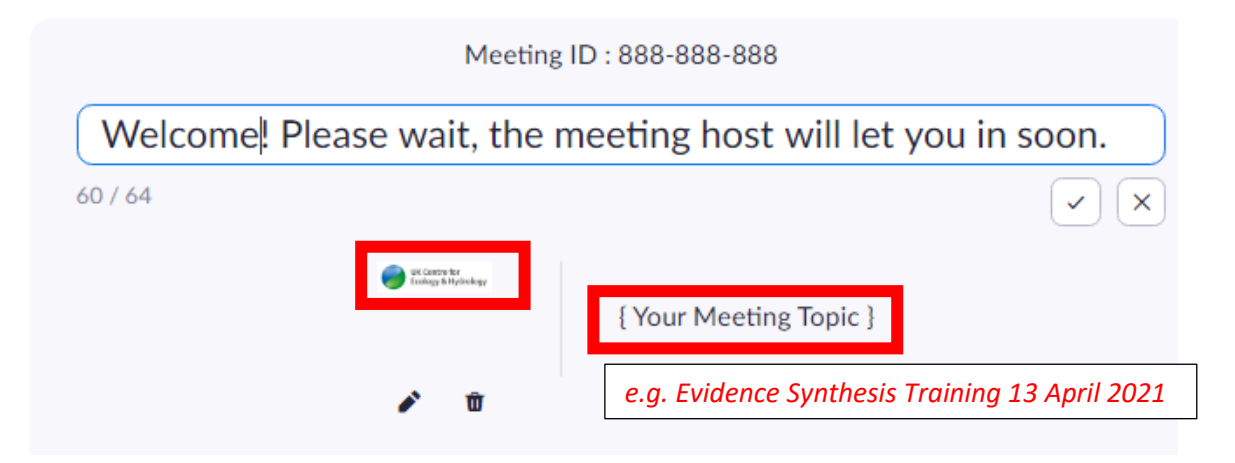

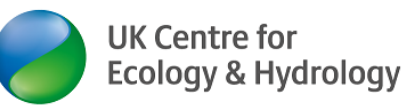

| Re     | ecommended Security Settings continued                                     | comment                 |
|--------|----------------------------------------------------------------------------|-------------------------|
| 1      | Require a passcode when scheduling new meetings                            | (the following are set  |
|        | A passcode will be generated when scheduling a meeting and                 | by admin or not         |
|        | participants require the passcode to join the meeting. The Personal        | relevant for training   |
|        | Meeting ID (PMI) meetings are not included.                                | courses)                |
|        |                                                                            |                         |
|        |                                                                            |                         |
|        | Require a passcode for instant meetings                                    |                         |
|        | A random passcode will be generated when starting an instant meeting       |                         |
| I      | Require a passcode for Personal Meeting ID (PMI)                           |                         |
| (      | Only meetings with Join Before Host enabled                                |                         |
|        | All mostings using DMI                                                     |                         |
| (      |                                                                            |                         |
|        |                                                                            |                         |
|        |                                                                            |                         |
|        | Require a passcode for Personal Audio Conference                           |                         |
|        |                                                                            |                         |
| 1      | Require passcode for participants joining by phone                         | ESSENTIAL: ON           |
| /      | A numeric passcode will be required for participants joining by phone if   |                         |
| }      | your meeting has a passcode. For meeting with an alphanumeric              |                         |
| F      | Require a passcode for Personal Audio Conference                           | (not relevant for       |
|        |                                                                            | (raining)               |
|        | Deguire personale for portionents joining by phone                         |                         |
| ľ      | Require passcode for participants joining by phone                         | ESSENTIAL: ON           |
| /<br>\ | vour meeting has a passcode. For meeting with an alphanumeric              |                         |
| ŗ      | passcode, a numeric version will be generated.                             |                         |
|        |                                                                            |                         |
|        | mbod passendo in invito link for one click join                            | Recommended: off        |
|        | Meeting passcode will be encrypted and included in the invite link to      | this is convenient, but |
| 6      | Illow participants to join with just one click without having to enter the | learners ioining via    |
| Ŗ      | passcode.                                                                  | mobile phone or web-    |
|        |                                                                            | browser (where you      |
|        | Only authenticated users can join meetings                                 | ID and passcode         |
|        | The participants need to authenticate prior to joining the meetings hosts  | separately)             |
| 0      | can choose one of the authentication methods when scheduling a             |                         |
| r      | neeting.Learn more                                                         |                         |
|        |                                                                            |                         |
|        |                                                                            |                         |
|        |                                                                            |                         |

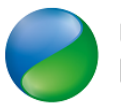

|                                                                                                    | <u> </u>               |
|----------------------------------------------------------------------------------------------------|------------------------|
| Recommended Security Settings (continued)                                                             | comment                |
|                                                                                                    | Leave these settings   |
| Approve or block entry for users from specific countries/regions                                      | as they are by default |
| Determine whether users from specific regions or countries can join                                   |                        |
| meetings/webinars on your account by adding them to your Approved List or                             |                        |
| Blocked List. Blocking regions may limit CRC, Dial-in, Call Me, and Invite by Phone                   |                        |
| options for participants joining from those regions.                                                  |                        |
|                                                                                                    |                        |
| Allow use of end-to-end encryption                                                                    |                        |
| Choose between enhanced encryption (encryption keys stored in the cloud) and                          |                        |
| end-to-end encryption (encryption keys stored on your local device) when                              |                        |
| scheduling or starting a meeting. When using end-to-end encryption, several                           |                        |
| features (e.g. cloud recording, phone/SIP/H.323 dial-in) will be automatically<br>disabled Learn more |                        |
| disabled. Learn more                                                                                  |                        |
|                                                                                                    |                        |
| Default encryption type                                                                               |                        |
| If the admin locks this setting, users will not be able to change the encryption type                 |                        |
| for meetings (i.e. scheduled, instant, PMI).                                                          |                        |
|                                                                                                    |                        |
| Enhanced encryption ⑦                                                                                 |                        |
|                                                                                                    |                        |
|                                                                                                    |                        |
| Schedule Meeting                                                                                      |                        |
|                                                                                                    |                        |
|                                                                                                    | Pacammandad: ON        |
| Host video                                                                                            | Recommended. ON        |
| Start meetings with host video on                                                                     |                        |
|                                                                                                    |                        |
| Participants video                                                                                    | Decommended: ON        |
| Start meetings with participant video on Participants can change this during the                      | Recommended. ON        |
| meeting.                                                                                              |                        |
|                                                                                                    |                        |
| Audio Type                                                                                            |                        |
| Determine how participants can join the audio portion of the meeting. When                            |                        |
| Joining audio, you can let them choose to use their computer microphone/speaker                       |                        |
| have 3rd party audio enabled, you can require that all participants follow the                        |                        |
| instructions you provide for using non-Zoom audio.                                                    |                        |
|                                                                                                    |                        |
| Telephone and Computer Audio                                                                          | Recommended: ON        |
| ○ Telephone                                                                                           |                        |
| O Computer Audio                                                                                      |                        |
|                                                                                                    |                        |
|                                                                                                    |                        |
| Allow participants to join before host                                                                | ESSENTIAL: OFF         |
| Allow participants to join the meeting before the host arrives                                        |                        |
|                                                                                                    |                        |

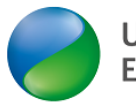

| Recommended Security Settings (continued)                                                                                                    |                   |
|----------------------------------------------------------------------------------------------------|-------------------|
| Allow Zoom Rooms to start meeting with Host Key 🕑                                                                                                    | (locked by admin) |
| The administrator has locked this setting and you cannot change it. All of<br>your meetings will use this setting.                                                                                                    |                   |
| Enable Personal Meeting ID<br>A Personal Meeting ID (PMI) is a 9 to 11 digit number that is assigned to your<br>account. You can visit Personal Meeting Room to change your personal meeting<br>settings. Learn more 🕑 | Recommended: ON   |
| Use Personal Meeting ID (PMI) when scheduling a meeting<br>You can visit Personal Meeting Room to change your Personal Meeting settings.                                                                               | Recommended: Off  |
| Use Personal Meeting ID (PMI) when starting an instant meeting                                                                                                    | Recommended: Off  |
| Add watermark                                                                                                    | ESSENTIAL: OFF    |
| Mute all participants when they join a meeting                                                                                                    | Recommended: ON   |
| Automatically mute all participants when they join the meeting. The host controls whether participants can unmute themselves. 🕑                                                                                        |                   |
| Upcoming meeting reminder                                                                                                    | Recommended: Off  |
| configured in the Zoom Desktop Client. 🔞                                                                                                    |                   |
| Meeting Templates Allow Admins to define 'Meeting Templates' and make them available to users.                                                                                                    | Recommended: Off  |
| Webinar Templates Allow Admins to define 'Webinar Templates' and make them available to users.                                                                                                    | Recommended: Off  |

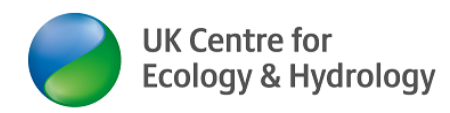

### 'Schedule Meeting' Settings

| Recommended setting                                                                                                    | Comment                     |
|----------------------------------------------------------------------------------------------------|-----------------------------|
| Schedule Meeting                                                                                                    |                             |
|                                                                                                    | -                           |
| Host video                                                                                                    | ESSENTIAL: ON               |
| Start meetings with host video on                                                                                                    |                             |
|                                                                                                    | Recommended: ON             |
| Participants video                                                                                                    | (so you can immediately     |
| Start meetings with participant video on. Participants can change this                                                                            | engage with the learners    |
| during the meeting.                                                                                                    | visually)                   |
|                                                                                                    |                             |
| Audio Type                                                                                                    |                             |
| Determine how participants can join the audio portion of the meeting.                                                                             |                             |
| When joining audio, you can let them choose to use their computer                                                                                 |                             |
| microphone/speaker or use a telephone. You can also limit them to just                                                                            |                             |
| require that all participants follow the instructions you provide for using                                                                       | Basemmended: ON             |
| non-Zoom audio.                                                                                                    | (so that people with        |
|                                                                                                    | computer audio problems     |
| Telephone and Computer Audio                                                                                                    | can use phone call in as an |
| Ielephone                                                                                                    | alternative)                |
| Computer Audio                                                                                                    |                             |
| Allow participants to join before host                                                                                                    | ESSENTIAL:OFF               |
| Allow participants to join the meeting before the host arrives                                                                                    |                             |
|                                                                                                    | (the following are not      |
| Enable Personal Meeting ID                                                                                                    | relevant for training       |
| A Personal Meeting ID (PMI) is a 9 to 11 digit number that is assigned to                                                                         | courses)                    |
| your account. You can visit Personal Meeting Room to change your                                                                                  |                             |
| personal meeting settings. Learn note (v)                                                                                                    |                             |
| Lies Parsonal Masting ID (DMI) when eshed uling a masting                                                                                         |                             |
| You can visit Personal Meeting Room to change your Personal Meeting                                                                               |                             |
| settings.                                                                                                    |                             |
|                                                                                                    |                             |
| Use Personal Meeting ID (PMI) when starting an instant meeting                                                                                    |                             |
|                                                                                                    |                             |
|                                                                                                    | RECOMMENDED: OFF            |
| Mute all participants when they join a meeting                                                                                                    | (otherwise you will have a  |
| Automatically mute all participants when they join the meeting. The host controls whether participants can unmute themselves. $\overline{\infty}$ | distracting sounds as       |
|                                                                                                    | people join)                |
|                                                                                                    | (personal choice)           |
| Opcoming meeting reminder                                                                                                    |                             |

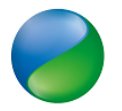

# 'In Meeting (Basic)' Settings

| Recommended setting                                                                                                    | Comment                                                                     |
|----------------------------------------------------------------------------------------------------|-----------------------------------------------------------------------------|
| In Meeting (Basic)                                                                                                    |                                                                             |
| Require encryption for 3rd party endpoints (SIP/H.323) By default, Zoom requires encryption for all data transferred between the Zoom cloud, Zoom client, and Zoom Room. Turn on this setting to require encryption for 3rd party endpoints (SIP/H.323) as well. | Recommended:<br>ON                                                          |
| Meeting chat Allow meeting participants to send chat messages                                                                                                    | <u>ESSENTIAL:</u><br><u>ON</u>                                              |
| By default, allow participants to chat with Everyone and anyone directly V                                                                                                    |                                                                             |
| <ul> <li>✓ Allow users to save chats from the meeting </li> <li>✓ Host and co-hosts </li> <li>✓ Everyone</li> <li>✓ Only users in your account </li> </ul>                                                                                                    | ESSENTIAL:<br>Allow (this also<br>allows to copy<br>the chat)               |
| Meeting chat - Direct messages Allow meeting participants to send direct messages to other participants                                                                                                    | <u>ESSENTIAL:</u><br><u>ON</u>                                              |
| Meeting chat - Auto-save Automatically save chat messages to a local file on the host's computer when the meeting ends                                                                                                    | <u>ESSENTIAL:</u><br><u>ON</u>                                              |
| Webinar chat                                                                                                    |                                                                             |
| Sound notification when someone joins or leaves                                                                                                    | <u>Webinar chat</u><br>(only relevant for<br>Zoom webinars)<br>Recommended: |
| Send files via meeting chat                                                                                                    | <u>OFF</u>                                                                  |
| Hosts and participants can send files through the in-meeting chat. 🕢                                                                                                    | ESSENTIAL:<br>ON                                                            |
| Only allow specified file types 😢                                                                                                    |                                                                             |
| Maximum file size                                                                                                    |                                                                             |
| Send files via webinar chat 🐨                                                                                                    | Webinar chat                                                                |
| Allow panelists to send files via webinar chat                                                                                                    | Zoom webinars)                                                              |
| Only allow specified file types                                                                                                    |                                                                             |
| Maximum file size                                                                                                    |                                                                             |
| Feedback to Zoom                                                                                                    | Recommended:<br>OFF<br>(pretty<br>annoving)                                 |
|                                                                                                    | , , ,                                                                       |

|                                                                                                    | UK Centre for<br>Ecology & Hydrology                               |
|----------------------------------------------------------------------------------------------------|--------------------------------------------------------------------|
| Display end-of-meeting experience feedback survey Display a thumbs up/down survey at the end of each meeting. If participants respond with thumbs down, they can provide additional information about what went wrong.                                                                                                    | Recommended:<br>OFF                                                |
| Co-host Allow the host to add co-hosts. Co-hosts have the same in-meeting controls as the host.                                                                                                    | <u>ESSENTIAL:</u><br><u>ON</u>                                     |
| Meeting Polls/Quizzes         Allow host to add polls before or during a meeting 🗹         Allow host to create advanced polls and quizzes 🕅         Allow alternative host to add or edit polls and quizzes 🕅                                                                                                    | <u>ESSENTIAL:</u><br>ON                                            |
| Meeting Survey Allow host to present survey to participants once a meeting has ended 🕑                                                                                                    | Recommended:<br>OFF                                                |
| Webinar Polls/Quizzes       Image: Comparison of the second second  | [only applies to<br>webinars]                                      |
| Webinar Survey       Image: Constant of the surveys of the surveys of t | [only applies to webinars]                                         |
| Always show meeting control toolbar Always show meeting controls during a meeting 🕑                                                                                                    | <u>Recommended:</u><br><u>ON</u>                                   |
| Show Zoom windows during screen share   Screen sharing   Allow host and participants to share their screen or content during meetings and webinars   How many participants can share at the same time?                                                                                                    | <u>Recommended:</u><br><u>ON</u><br><u>ESSENTIAL:</u><br><u>ON</u> |
| <ul> <li>One participant can share at a time</li> <li>Multiple participants can share simultaneously (dual monitors recommended) </li> <li>When 'Remote Support' is enabled, you can't enable multiple participants to share simultaneously</li> </ul>                                                                                                    | <u>Recommended:</u><br><u>One</u>                                  |
| Who can share?         Host Only         All Participants ?         Who can start sharing when someone else is sharing?                                                                                                    | <u>Recommended:</u><br><u>All</u>                                  |
| Host Only      All Participants (?)                                                                                                    | Recommended:<br>host only                                          |

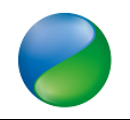

| In Meeting (basic) recommended settings (continued)                                                                                                    | Comment        |
|----------------------------------------------------------------------------------------------------|----------------|
| Disable desktop screen sharing for meetings you host                                                                                                    | Recommended:   |
| When this option is on, users can only share selected applications and files. This option may not be applicable to users using web clients.                                                                                                    | OFF            |
|                                                                                                    |                |
| Disable screen sharing when guests are in the meeting                                                                                                    | (set by admin) |
| Guests include users who are not signed in or not in the same account. Participants who dial-in via phone or join with SIP/H.323 devices will still be able to screen share. ☑                                                                                                    |                |
| Annotation                                                                                                    | ESSENTIAL: ON  |
| Allow host and participants to use annotation tools to add information to shared screens 🕑                                                                                                    |                |
| ✓ Allow saving of shared screens with annotations                                                                                                    |                |
| Only the user who is sharing can annotate 😥                                                                                                    |                |
|                                                                                                    |                |
| Whiteboard (Classic)                                                                                                    | ESSENTIAL: ON  |
| Allow host and participants to share whiteboard during a meeting 🗹                                                                                                    |                |
| ✓ Allow to save the whiteboard content                                                                                                    |                |
| ✓ Automatically create local export when sharing is stopped                                                                                                    |                |
| ○ Save as PNG ○ Save as PDF                                                                                                    |                |
|                                                                                                    |                |
| Remote control                                                                                                    | ESSENTIAL: ON  |
| During screen sharing, the person who is sharing can allow others to control the shared content                                                                                                    |                |
| ✓ Allow remote controlling user to share clipboard                                                                                                    |                |
|                                                                                                    | Recommended:   |
| Slide Control                                                                                                    | <u>ON</u>      |
| During a presentation, the person who is sharing can allow others to control the PowerPoint or Keynote slide presentation 🕑                                                                                                    |                |
|                                                                                                    | ESSENTIAL: ON  |
| Non-verbal feedback                                                                                                    |                |
| Meeting reactions                                                                                                    | ESSENTIAL: ON  |
| Allow meeting participants to communicate without interrupting by reaction with emojis (e.g. clap, heart, laugh). These emojis are found in the Reactions menu in the toolbar, and when selected, they display on the participant's video and in the participants list for 10 seconds. Participants can change their emoji skin tone in Settings. |                |
| O All emojis ₪                                                                                                    |                |

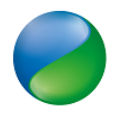

| In Meeting (basic) recommended settings (continued)                                                                                                    | Comment                |
|----------------------------------------------------------------------------------------------------|------------------------|
| Webinar reactions                                                                                                    | [Webinar not relevant] |
| control when reactions are available, and users can customize their viewing experience by choosing from three levels of emoji display (full, compact, hidden).                                                                                             |                        |
| Join different meetings simultaneously on desktop         Allow user to join different meetings at the same time on one desktop device 🕑                                                                                                    | Recommended: ON        |
| Allow removed participants to rejoin                                                                                                    | Recommended: OFF       |
| Show invitee list in the Participants panel Users invited to meetings on other platforms (e.g. Google, Outlook, or Exchange) will also be shown on this list                                                                                               | Recommended: OFF       |
| Allow users to change their name when joining a meeting<br>By disabling this setting, users will always use their name on profile page to join a meeting 🕑                                                                                                 | ESSENTIAL: ON          |
| Allow participants to rename themselves Allow meeting participants and webinar panelists to rename themselves. 🕑                                                                                                    | ESSENTIAL: ON          |
| Allow host or co-host to rename participants in the waiting room Participants will be notified of name change 🕑                                                                                                    | Recommended: ON        |
| Hide participant profile pictures in a meeting<br>All participant profile pictures will be hidden and only the names of participants will be displayed on the video screen. Participants will not be able to update their profile pictures in the meeting. | Recommended: OFF       |

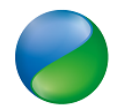

# 'In Meeting (Advanced)' Settings

| Recommended settings                                                                                                    | Comment                    |
|----------------------------------------------------------------------------------------------------|----------------------------|
| In Meeting (Advanced)                                                                                                    |                            |
| Report to Zoom                                                                                                    | Recommended: OFF           |
| Allow users to report meeting participants for inappropriate behavior to Zoom's Trust and Safety team for review. This setting can be found on the meeting information panel. 🕑                               |                            |
| Webinar - Session Branding                                                                                                    | [only relevant to webinar] |
| Allow hosts to visually customize a webinar by setting a session background. Hosts can also set the virtual background and name tags are applied to hosts, alt-hosts, panelists, interpreters and speakers. 🕑 |                            |
| Q&A in webinar                                                                                                    | [only relevant to          |
| Allow attendees to ask questions for the host and panelists to answer                                                                                                    | webiliarj                  |
| Breakout room Allow host to split meeting participants into separate, smaller rooms                                                                                                    | ESSENTIAL: ON              |
|                                                                                                    | (pro assignment only       |
| Allow host to assign participants to breakout rooms when scheduling                                                                                                    | seems to work with         |
| Allow host to view activity statuses of participants in breakout rooms (e.g. share screen, reactions).                                                                                                    | people from your own       |
| Activity statuses will not be displayed for participants with earlier versions and for certain devices (e.g. phone, H.323, and SIP).                                                                          | organisation)              |
| Remote support Allow meeting host to provide 1:1 remote support to another participant                                                                                                    | Recommended: ON            |
| Manual captions                                                                                                    |                            |
| Allow host to type closed captions or assign a participant/3rd-party service to add closed captions                                                                                                    | Recommended: ON            |
| Allow bost to type or assign a participant to type                                                                                                    |                            |
| Allow use of caption API Token to integrate with 3rd-party Closed Captioning services                                                                                                    |                            |
|                                                                                                    |                            |
| Automated captions                                                                                                    | Recommended: ON            |
| Translated captions                                                                                                    | Recommended: ON            |
| Allow users to enable automated translated captions in these language pairs in meetings.                                                                                                    |                            |
|                                                                                                    |                            |
| Full transcript                                                                                                    | Recommended: ON            |
| Allow viewing of full transcript in the in-meeting side panel                                                                                                    |                            |
| Save Captions                                                                                                    | (set by administrator)     |
| Allow participants to save fully closed captions or transcripts                                                                                                    |                            |
|                                                                                                    | 1                          |

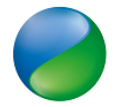

| In Meeting (Advanced) Recommended settings (continued)                                                                                                    | Comment           |
|----------------------------------------------------------------------------------------------------|-------------------|
| Language Interpretation                                                                                                    | Recommended: ON   |
| Allow host to assign participants as interpreters who can interpret one language into another in real-time.<br>Host can assign interpreters when scheduling or during the meeting. |                   |
| Enable language interpretation by default                                                                                                    |                   |
| Far end camera control                                                                                                    | Recommend: OFF    |
| Allow another user to take control of your camera during a meeting. Both users (the one requesting control<br>and the one giving control) must have this option turned on.         |                   |
| Group HD video                                                                                                    | Recommend: OFF    |
| Activate higher quality video for host and participants. (This will use more bandwidth.)                                                                                           |                   |
| Virtual background                                                                                                    | ESSENTIAL ON      |
| Customize your background to keep your environment private from others in a meeting. This can be used without a green screen.                                                      | Recommend: OFF    |
| Allow use of videos as virtual backgrounds ③                                                                                                    | distraction)      |
| Video filters C                                                                                                    | Recommend: OFF    |
| Turn this option on to allow users to apply filters to their videos $\ensuremath{\overline{\psi}}$                                                                                 |                   |
| Avatars                                                                                                    | Recommend: ON     |
| Enable this option to allow users to select an avatar that will be shown in meetings. $\bigodot$                                                                                   |                   |
| Immersive View                                                                                                    | (locked by admin) |
| Allow hosts to curate case-specific scenes, such as a classroom or boardroom for their meetings or webinars.                                                                       |                   |
| Focus Mode                                                                                                    | optional)         |
| A mode that shows only hosts and co-hosts' videos and profile pictures during a meeting. Focus Mode can be found in the "More" menu in the in-meeting toolbar. $$                  |                   |
| □ Allow host to enable focus mode when scheduling <i>♥</i>                                                                                                    |                   |
| Identify guest participants in the meeting/webinar                                                                                                    | Recommended: OF   |
| Participants who belong to your account can see that a guest (someone who does not belong to your account)                                                                         |                   |
| is participating in the meeting/webinar. The Participants list indicates which attendees are guests. The guests themselves do not see that they are listed as guests. $\heartsuit$ | Recommended: OFF  |
| Auto-answer group in chat                                                                                                    |                   |
| Allow user to add others to an 'Auto Answer Group'. Calls from members of a user's 'Auto Answer Group' will                                                                        | -                 |
|                                                                                                    |                   |
|                                                                                                    |                   |
|                                                                                                    |                   |

|                                                                                                    | UK Centre for<br>Ecology & Hydrology |
|----------------------------------------------------------------------------------------------------|--------------------------------------|
| Only show default email when sending email invites                                                                                                    | Recommended: OFF                     |
| Allow users to invite participants by email only by using the default email program selected on their computer                                                                                                    |                                      |
| Use HTML format email for Outlook plugin                                                                                                    | Decomposed of ON                     |
| Use HTML formatting instead of plain text for meeting invitations scheduled with the Outlook plugin                                                                                                    | Recommended. ON                      |
| Allow users to select stereo audio in their client settings                                                                                                    | Recommended: ON                      |
| Allow users to select stereo audio during a meeting                                                                                                    |                                      |
| Show a "Join from your browser" link                                                                                                    | Recommended: ON                      |
| Allow participants to bypass the Zoom application download process, and join a meeting directly from their<br>browser. This is a workaround for participants who are unable to download, install, or run applications. Note<br>that the meeting experience from the browser is limited |                                      |
| Show "Always join from browser" option when joining from join.zoom.us                                                                                                    | Recommended: OFF                     |
| Allow account members to enable "Always join from browser" when they join meetings from join.zoom.us.                                                                                                    |                                      |
| Allow livestreaming of meetings                                                                                                    | Recommended: OFF                     |
| Allow livestreaming of webinars                                                                                                    | (Webinar)                            |
| Show a custom disclaimer when starting or joining a meeting                                                                                                    | (locked by admin)                    |
| Create your own disclaimer that will be shown at the start of all meetings hosted by your account                                                                                                    |                                      |
| Request permission to unmute                                                                                                    | ESSENTIAL:ON                         |
| Select this option in the scheduler to request permission to unmute meeting participants and webinar panelists. Permissions, once given, will apply in all meetings scheduled by the same person. 🕑                                                                                    |                                      |
| Enable "Stop incoming video" feature                                                                                                    | Recommended: OFF                     |
| Allows meeting participants to turn off all incoming video feeds on their screen (does not effect other participants' screens). To access this feature, click the view button at the top-right corner of your screen.                                                                  | Recommended. Of T                    |
| Save Gallery View                                                                                                    | Recommended: OFF                     |
| After re-ordering the gallery, the host may save the arrangement as a custom seating chart to the unique                                                                                                    |                                      |
|                                                                                                    |                                      |

### **Email Notification Settings**

This is a personal choice, but I would turn them all off (leave default).

### **Other Settings**

Not really relevant for training. Recommend to leave defaults as they are.

### **Recording Settings**

It is a good idea to record a meeting, for example

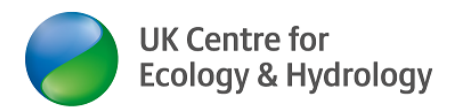

- 1) To proof your trainers acted professionally
- 2) To learn from your own training delivery
- 3) To recap on learners feedback of Q&A
- 4) To let learners who missed the course watch a recording of the training instead
- 5) To use the recording for future internal training or external commercial training purposes

To ensure, you do not break confidentiality nor data protection (GDPR), I recommend the following:

- 1) During course sign up ask the learners for their permission (for their voice only) to be recorded
- 2) Announce in the joining instructions that the training will be recorded
- During the event, always have at least one trainer spotlighted (see below). Spotlighting will override "active speaker", i.e. when you record active speaker, you will actually record the spotlighted person (and not any learners who are speaking)
- 4) Apply the following Settings

| Settings: recommended recording settings                                                 | Comment                                          |
|------------------------------------------------------------------------------------------|--------------------------------------------------|
| Meeting Recording Telephone                                                              |                                                  |
| Recording                                                                                |                                                  |
| Local recording<br>Allow hosts and participants to record the meeting to a<br>local file | Recommended: OFF                                 |
| Cloud recording<br>Allow hosts to record and save the meeting / webinar in<br>the cloud  | Recommended ON                                   |
| Record active speaker with shared screen                                                 | ESSENTIAL to avoid issues with GDPR              |
| Record gallery view with shared screen ⑦                                                 |                                                  |
| <ul> <li>Record active speaker, gallery view and shared screen<br/>separately</li> </ul> |                                                  |
| Record an audio only file                                                                | (an audio file only may be useful if you want to |
| ✓ Save chat messages from the meeting / webinar                                          | combine with other media)<br>Recommended ON      |
|                                                                                          |                                                  |

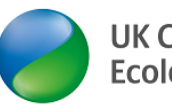

| recommended recording settings (continued)            | Comment                                                                                    |  |
|-------------------------------------------------------|--------------------------------------------------------------------------------------------|--|
| Advanced cloud recording settings                     |                                                                                            |  |
| Add a timestamp to the recording ⑦                    | Timestamp Recommended OFF                                                                  |  |
| Display participants' names in the recording          |                                                                                            |  |
| Record thumbnails when sharing ⑦                      |                                                                                            |  |
| Optimize the recording for 3rd party video editor ??  |                                                                                            |  |
| Audio transcript (?)                                  |                                                                                            |  |
| Recording highlights ⑦ NEW                            |                                                                                            |  |
| Save panelist chat to the recording ⑦                 |                                                                                            |  |
| Save poll results shared during the meeting/webinar ⑦ |                                                                                            |  |
| Save closed caption as a VTT file                     |                                                                                            |  |
| Allow cloud recording sharing                         | Recommended ON (So that the Zoom host can share directly with colleagues, e.g. for editing |  |
|                                                       |                                                                                            |  |
|                                                       |                                                                                            |  |
|                                                       |                                                                                            |  |
|                                                       |                                                                                            |  |
|                                                       |                                                                                            |  |
|                                                       |                                                                                            |  |
|                                                       |                                                                                            |  |
|                                                       |                                                                                            |  |
|                                                       |                                                                                            |  |
|                                                       |                                                                                            |  |
|                                                       |                                                                                            |  |
|                                                       |                                                                                            |  |
|                                                       |                                                                                            |  |
|                                                       |                                                                                            |  |
|                                                       |                                                                                            |  |
|                                                       |                                                                                            |  |
|                                                       |                                                                                            |  |
|                                                       |                                                                                            |  |
|                                                       |                                                                                            |  |

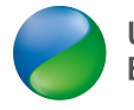

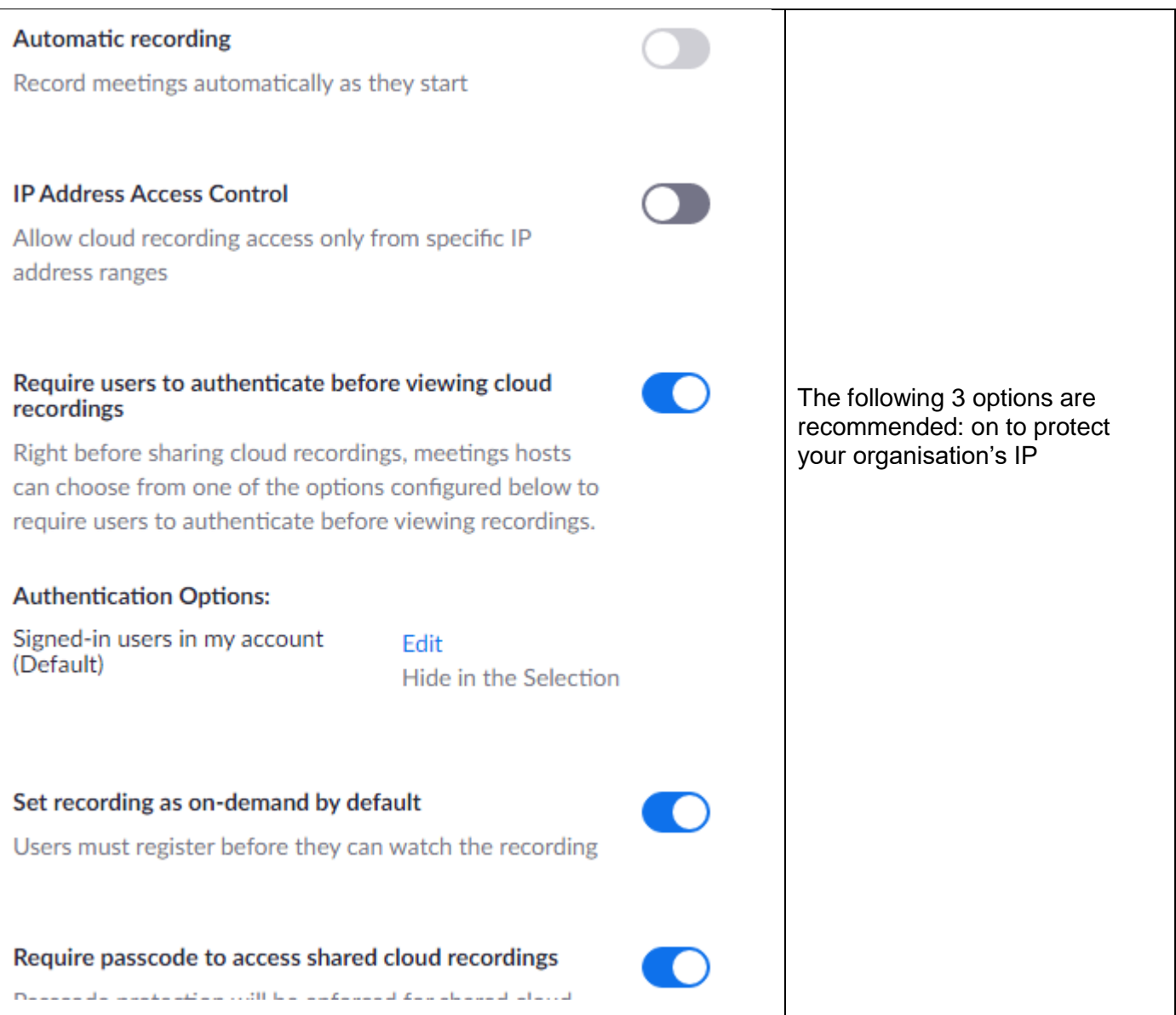

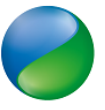

| Recommended recording settings (continued)                                                                                                    | Comment                                                 |
|----------------------------------------------------------------------------------------------------|---------------------------------------------------------|
| Viewers can see the transcript                                                                                                    | (optional)                                              |
| When this setting is turned on, users with the sharing link<br>will be able to view transcripts of recordings. This setting<br>is applicable to newly generated recordings only. |                                                         |
| Auto delete cloud recordings after days                                                                                                    | (optional)                                              |
| Allow Zoom to automatically delete recordings after a specified number of days                                                                                                   |                                                         |
| Specify a time range (days): 120                                                                                                    |                                                         |
|                                                                                                    | (optional)                                              |
| The host can delete cloud recordings                                                                                                    |                                                         |
| Recording notifications - Zoom clients (i)                                                                                                    |                                                         |
| Show a disclaimer to participants when a recording starts                                                                                                    | The following settings may be                           |
| All participants O Guest only ⑦                                                                                                    | there to ensure your organisation<br>complies with GDPR |
| Play voice prompt for                                                                                                    |                                                         |
| All participants Guest only  No one                                                                                                    |                                                         |
| Ask host to confirm before starting a recording                                                                                                    |                                                         |
|                                                                                                    |                                                         |
| Recording notifications - Phone users                                                                                                    |                                                         |
| By default, phone users will hear one audio notification indicating the                                                                                                    |                                                         |
| Require phone-only users to press 1 to consent to being recorded                                                                                                    |                                                         |
| Multiple notifications for phone users (?)                                                                                                    |                                                         |
|                                                                                                    |                                                         |

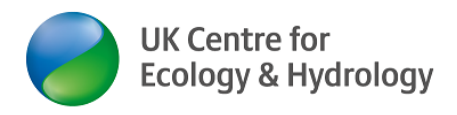

# Scheduling a meeting

Note: meeting IDs in screenshots are blocked out with a little blue box

Now that you have made your generic meeting settings, this will transfer into every new meeting you schedule. There are several settings that you can manually change, every time you schedule a new meeting (but you can only change some settings by <u>changing the general meetings settings</u>)

11. If you have already scheduled the online Zoom meeting (before changing the generic settings above), do the following (if not **skip to step 12**):

In Meetings menu/ view (not in the settings/meetings tab). Click on the meeting you have already scheduled

| ZOOM SOLUTIONS - PL       | ANS & PRICING CONTACT SALES | SCHEDULE A MEETING JOIN A MEETING            | HOST A MEETING -                  |
|---------------------------|-----------------------------|----------------------------------------------|-----------------------------------|
| Profile Meetings          | Upcoming Meetings           | Previous Meetings Personal Meeting Room      | Get Training<br>Meeting Templates |
| Personal Audio Conference | Schedule a New Meeting      | Join a meeting from an H.323/SIP room system |                                   |
| Recordings                | Start Time 😄                | Meeting ID                                   |                                   |
| Settings                  | Tomorrow<br>09:00 AM        | WMO-Myanmar-workshop1                        | Start Delete                      |
| Account Profile           |                             | Click to view meeting details                |                                   |

12. Scroll down to the bottom of the window and click on Edit this meeting

| Delete this Meeting | Save as a Meeting Template | Edit this Meeting | Start this Meeting |  |
|---------------------|----------------------------|-------------------|--------------------|--|
|                     |                            |                   |                    |  |

#### Then skip to step 13.

13. At the top of the Zoom menu bar, click on Schedule a meeting

| zoom     | SOLUTIONS $\bullet$ | PLANS & PRICING | CONTACT SALES | SCHEDULE A MEETING | JOIN A MEETING | HOST A MEETING 👻 |  |
|----------|---------------------|-----------------|---------------|--------------------|----------------|------------------|--|
| Meetings |                     | Schedule a      | a Meeting     |                    |                |                  |  |
| Webinars |                     | Торіс           | My Meetin     | ng                 |                |                  |  |
|          |                     |                 |               |                    |                |                  |  |

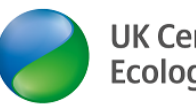

### 14. Enter/ check settings for Schedule a meeting

| Scheduling m                | eeting recommended settings                                         | Comment                                                      |
|-----------------------------|---------------------------------------------------------------------|--------------------------------------------------------------|
| Schedule a Meeting<br>Topic | Evidence Synthesis training 11 &12 May 2021                         | Chose a good topic/ event name (→ waiting room!)             |
| Description (Optional)      | Enter your meeting description                                      |                                                              |
| When                        | 05/11/2021 9:30 ~ AM                                                |                                                              |
| Duration                    | <b>7</b> ~ hr <b>0</b> ~ min                                        |                                                              |
| Time Zone                   | (GMT+0:00) London ~                                                 |                                                              |
|                             | Recurring meeting Every day, until May 12, 2021, 2 occurrence(s)    | If your training is running over several days, do a          |
|                             | Recurrence Daily ~                                                  | recurring meeting (i.e. the same log-in credentials apply    |
|                             | Repeat every 1 ~ day                                                | every day of the course)                                     |
|                             | End date                                                            |                                                              |
| Registration                |                                                                     |                                                              |
| Template                    | None v                                                              |                                                              |
| Security                    | Passcode a Only users who have the passcode can join the meeting    | ESSENTIAL: waiting room                                      |
|                             | Waiting Room                                                        |                                                              |
|                             | Require authentication to join                                      |                                                              |
| Encryption                  | ● Enhanced encryption ⑦   ○ End-to-end encryption ⑦                 | ESSENTIAL: HOST ON                                           |
| Video                       | Host                                                                | Recommended Learner: On                                      |
|                             | Participant   on  off                                               |                                                              |
| Audio                       | <ul> <li>Telephone</li> <li>Computer Audio</li> <li>Both</li> </ul> | ESSENTIAL: both                                              |
|                             | Dial from United Kingdom Edit                                       |                                                              |
| Meeting Options             | ☐ Allow participants to join anytime                                | Deserves and a dr Marte                                      |
|                             | Mute participants upon entry 10                                     | Recommended: Mute                                            |
|                             | Breakout Room pre-assign                                            | Recommended: request                                         |
|                             | Request permission to unmute participants                           | permission                                                   |
|                             | Approve or block entry for users from specific countries/regions    | Anyone listed here can take<br>over the host role if you are |
| Alternative Hosts           | joe.bloggs@ceh.ac.uk ×                                              | late/ unavailable                                            |

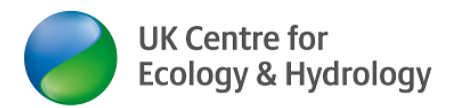

# You can now copy the join URL and email to participants and/or enter into the training event's Joining Instructions

| Invite Attendees | Join URL: https://ukri.zoom.us/j/ | Copy the invitation |
|------------------|-----------------------------------|---------------------|
|                  |                                   |                     |

### Scheduling a meeting for somebody else

It is possible to give someone else (in your organisation) access to your schedules meetings. The full guidance for this is at: <u>https://support.zoom.us/hc/en-us/articles/201362803</u>

- 15. You may wish to do this on a reciprocal basis, i.e. You can schedule for someone else, and they can do it for you.
- 16. Settings/Other/Assign scheduling privilege to
- 17. Click on the + sign and enter the appropriate email address of your colleague
- 18. Log out of your Zoom account and back in
- 19. On Settings/ Other, you can see who you have assigned the scheduling privilege to and who can schedule meetings for and

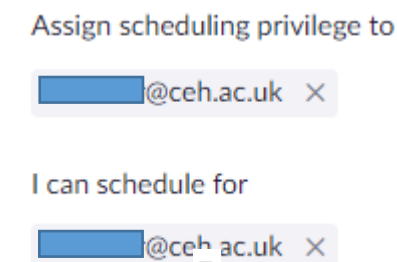

20. Next time you go to schedule a meeting, you can now select to schedule a meeting for you or someone else:

My Meetings > Schedule a Meeting

| Schedule For | Myself                |
|--------------|-----------------------|
|              | ٩                     |
| Торіс        | Myself                |
|              | Christine @ceh.ac.uk) |

21. Also under Meetings/ Upcoming, you can see meetings coming up for you and the person who assigned you priviliges:

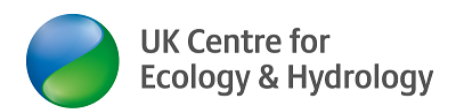

| Myself    Schedule a   | Meeting |
|------------------------|---------|
| All                    |         |
| Myself                 |         |
| , Christiner@ceh.ac.uk |         |

You are now all set up!

Have a great online training course!

Ingo Schüder

# Further tips for hosts

#### Before the training course

#### 1. Broadband connectivity

- Always use a wired connection via your Ethernet cable.
- Do not use VPN as this will slow down your broadband.
- Brief trainers/ presenters and learners to do likewise.
- Consider the trainers/ presenters joining the Zoom meeting from their workplace rather than from home, if they know they have unreliable and/or slow internet connection.
- If a speaker/ expert/ presenter is not using any visual aids like PPT, they may consider joining from an Android or Apple smartphone (much lower demand on bandwidth – detailed guidance on UKCEH FAQ page)

#### 2. Detailed joining instructions

Make sure your learners get the joining instructions in good time. I recommend two weeks before and again 2-3 days before. Emphasize the need that each learner is responsible and needs to ensure they can get access to Zoom on the day. See the learner-directed guidance documents on UKCEH FAQ page

UKCEH staff only: ask Ingo Schüder for a Zoom meeting joining instructions template.

#### 3. Remind trainers and learners of privacy issues

Do not allow taking screenshots of other learners, no recording using third party apps. Close tabs on web browser which may give away personal information (e.g. who you bank with). Other learners will be able to see into your home, so if you don't want e.g. your kids. to appear in the video feed, take appropriate measures.

#### 4. More visual prompts

Compared to face to face engagement you lose several communication methods (body language, volume/ tone if poor line, some gestures etc.) Especially for visual learners you want to give as many visual prompts as possible, e.g.

a. Use "breaker slides" between each session

Zoom meetings: Host scheduling for an online (training) meeting © UKCEH 2022

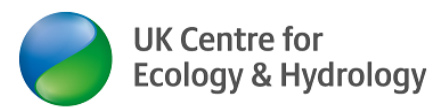

- b. Have a slide for everything you may otherwise just consider announcing (and now an ....exercises, breaks, live demonstration
- c. Use the <u>set of PowerPoint slides hosts may wish to screen-share during a meeting to explain</u> <u>Zoom functions to participants</u> (this also covers audio & video troubleshooting and intro to breakout rooms)
- d. In share screen mode a PPT slide will take up only 60% of the learners screen (We recommend "Reading View" rather than "Slide Show" as PPT viewing option) – have the font size on slides accordingly 20+, 24 wherever possible

#### 5. Plan less content and more breaks

#### 6. Hosting support

Ask a colleague if they can host the meeting and take responsibility for things like monitoring the chat and learner's body language, troubleshooting, muting/ unmuting, spotlighting. This will help you to focus on the training.

#### 7. Have a mock run

Ask all active players (trainers/ hosts) to join. If possible, invite some mock learners. Practice the transitions from one person to the other and from one medium to the other (e.g. PPT/ internet live demonstration). Practice breakout rooms and allocation of learners to these.

Especially if you have external presenters, make sure they are familiar with the technology (e.g. how to share a screen)

#### During the training course

#### 1. Multiple trainers –make others co-hosts

The learning experience depends on the trainer: learner ratio. If you are doing exercises, a second trainer may be particularly useful. He or she does not have to join the whole meeting. Make others co-hosts at the start of the meeting/ when they join. Participants/More/Make Co-Host.

|               |        |                                    | 12020 |
|---------------|--------|------------------------------------|-------|
| Ask to Unmute | More > | Stop Video                         | b     |
|               | ×      | Add Spotlight<br>Replace Spotlight |       |
|               |        | Make Host                          |       |
|               |        | Make Co-Host                       |       |
|               |        | Rename                             | -j    |

Co-hosts have additional "privileges" such as

- Admitting participants/ learners to the meeting
- Spotlighting other people
- Inviting others to unmute
- Making other people co-hosts
- Moving from one breakout room to another
- Starting a screen share while somebody else is screen sharing
- Moving from one breakout room to another

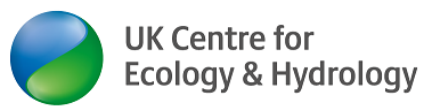

#### 2. Change Learner names

Encourage all learners to show their (first) name, as they would like to be called (i.e. not 'iPad123'). Do only change their names for them <u>after</u> explicit permission to do so! Encourage them to change their names themselves:

→ Click on the three white dots in the blue square in the top/Rename

#### 3. Engagement and participation

Make it clear which Zoom functions and tools you would like learners to use to participate/ engage. (Preferably, turn off functions you do not want to use in generic settings [above] before the meeting starts, e.g. if you do not intend to run a poll, turn that off – see <u>General meetings settings (apply to all meetings you host)</u>

#### 4. Make use of the different 'views'

Zoom now has at least 5 different views. For teaching/ knowledge input elements, encourage the 'Speaker View'. For group discussions, encourage learners to use 'Gallery View'

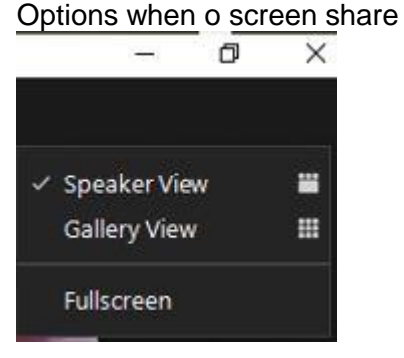

Options during screen share 11:00 27/09/20 Standard Side-by-side: Speaker Side-by-side: Gallery Exit Full Screen

#### 5. Use Spotlighting

Remember: Spotlighting overrules Zoom showing the 'active speaker'. Only the spotlighted person is visible in Speaker View and Zoom only records the spotlighted person(s) (see above) You can now have several people spotlighted at the same time (good for e.g. panel discussion – use add spotlight – remove spotlight)

To switch the spotlight from trainer A to trainer B, chose "Replace spotlight"

| Ask to Unmute | More >     | Stop Video                                         |
|---------------|------------|----------------------------------------------------|
|               | <u>%</u> 🖂 | Add Spotlight<br>Replace Spotlight                 |
|               |            | Make Host<br>Withdraw Co-Host Permission<br>Rename |

#### 6. Muting/unmuting

Learners should be able to unmute themselves. The fastest way to unmute yourself is to press & hold the space bar (works for 9/10 Zoom users). Note that from version Zoom 5.2 the host <u>cannot</u> unmute a learner. The host can only invite a learner to unmute themselves (additional privacy feature – people may have a cough attack or shouting at their kids and do not want to be unmuted).

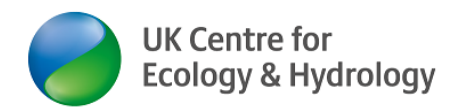

### 7. Polling

This is a nice interactive feature.

You must enable polling in the meeting settings (see above).

Do this during the meeting set-up or afterwards:

- Menu: Meetings/Select the meeting
- Scroll down to the very bottom of the page (There is a small glitch in Zoom: if there is no "Add" button, edit the meeting, Save and then it should appear)

```
You have not created any poll yet.
```

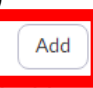

Type in a meaningful title (rather than just poll1), so the poll is easy to find later. Add the poll question, select anonymous (if appropriate) select single choice or Multiple choice (as appropriate) and type in poll options/ answers.

| А | d | d | а | P | oll |  |
|---|---|---|---|---|-----|--|
|   |   |   |   | 2 |     |  |

| Evid | dence Synthesis: Which tool is best  |   |
|------|--------------------------------------|---|
| An   | ionymous? ⑦                          |   |
| 1.   |                                      |   |
|      | Which tool do you find more helpful? |   |
|      | G                                    | > |
|      | Single Choice     O Multiple Choice  |   |
|      | XYZ                                  |   |
|      | ES tool                              |   |

Add a question (if appropriate) and click 'Save' when done.

Once the meeting has started, click on the "Polls" symbol to launch your poll. If there is just one poll, that one will open:

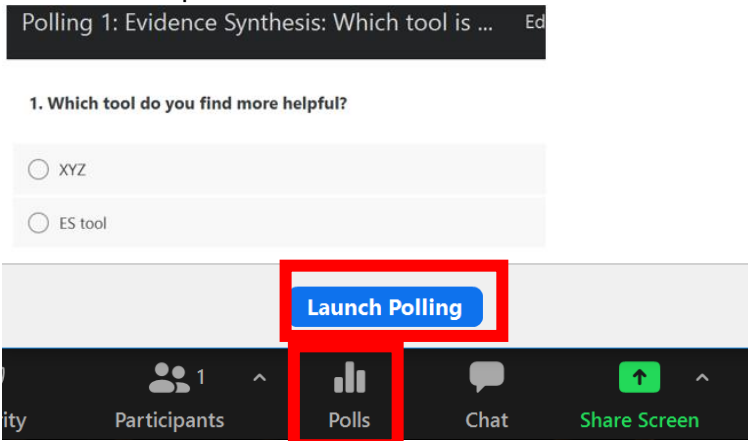

If you created multiple polls, you need to select the poll you want to do from the drop-down menu:

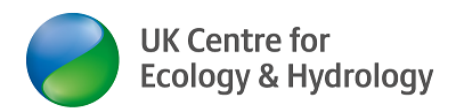

# Polling 1: Evidence Synthesis: Which tool...

✓ Polling 1: Evidence Synthesis: Which tool is best

Polling 2: Evidence Synthesis: How will you use your knowl ...

When the meeting has already started and you want to add a poll, you need to click on "Edit" and that will open the "Add a Poll" dialogue window.

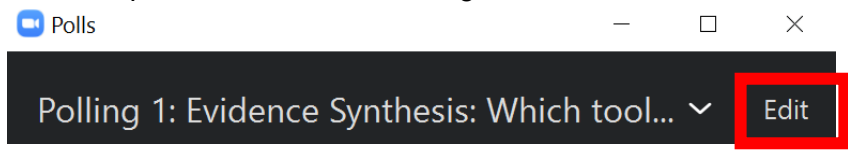

#### 8. Chat the hyperlinks

The person supporting you as the host, could copy and bookmark all hyperlinks in PPT/ live web demonstrations in advance of the training course. They can then chat them at the correct time to participants, so they have access to these as well (e.g. online surveys/ discussion boards, data download etc.)

#### 9. Changing settings during a live meeting

You can easily change some settings after the meeting has already started via the Participants menu. For example if you do not want to allow learners to unmute themselves during a presentation, you can turn this off, but turn it on again for a Q & A or discussion setting,

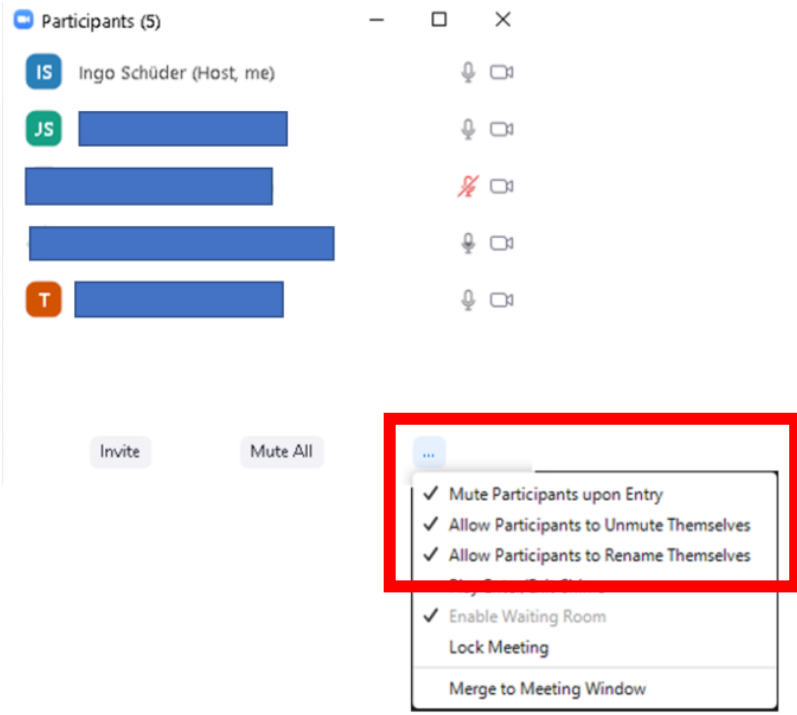

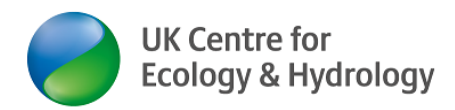

#### 10. Recording:

So that you do not forget to start the recording you can do the following:

- Include in a co-host's role to remind the host to record.
- Set yourself a calendar item/ smartphone alarm.
- Put a big post-it on your screen
- Put a slide "start recording" before your presentation title slide

# START RECORDING !

To protect your organisation's IP, I do not recommend you share the recording of the training course with the learners. You may want to post an edited version of the recording on an online learning platform, where you can control who and for how long people have access (i.e. rather than posting it on YouTube).

UKCEH uses LearnWorlds for this purpose: <u>https://ukceh.learnworlds.com/</u> Ingo Schüder can give all UKCEH staff access to this learning platform.

UK Centre for Ecology & Hydrology

The Recordings only become available once the meeting has ended (it can take up to an hour for the recordings to appear).

If you are using the latest version of Zoom, recordings may be available in three resolutions (H/M/L). This can be helpful e.g. in the context of needing small file sizes for learners form developing countries.

To share a raw recording:

- 1) Log into your Zoom account
- 2) Select Recordings on the left-hand side menu panel
- 3) Chose the desired recording
- 4) Click on Share

| Just sharing with a colleague Sharing with learners (not recommended/ use with c |                                                       |
|----------------------------------------------------------------------------------|-------------------------------------------------------|
| Share this cloud recording                                                       | Share this cloud recording                            |
| Share this recording                                                             | ) Share this recording                                |
| O Publicly                                                                       | O Publicly                                            |
| <ul> <li>Only authenticated users can view:</li> </ul>                           | <ul> <li>Only authenticated users can view</li> </ul> |
| Signed-in users in my account                                                    | Add expiry date to the link                           |
| Add expiry date to the link                                                      | 7 days         2021-03-10, 11:59 PM         Save      |
| Viewers can download                                                             | Viewers can download                                  |
| View recording on demand (registration required)                                 | View recording on demand (registration required) 🛛    |
| Passcode protection                                                              | Passcode protection                                   |
|                                                                                  | see see see see see see see see see see               |

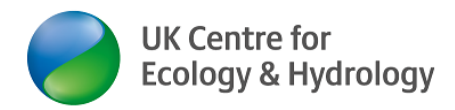

5) It is best to check the recording link is in the desired format. It should look like this Schüder

| - UKCEH shared a recording with you<br>Fill out the form below to watch/download the recording |                                                                                    |                                                                       |  |  |
|------------------------------------------------------------------------------------------------|------------------------------------------------------------------------------------|-----------------------------------------------------------------------|--|--|
| Торіс                                                                                          | Evidence Synthesis BEIS Day1 &2 (24 & 25 May                                       | 2022)                                                                 |  |  |
| Date                                                                                           | May 24, 2022 08:52 AM London                                                       |                                                                       |  |  |
| Meeting<br>Duration                                                                            | 288 minutes                                                                        |                                                                       |  |  |
|                                                                                                |                                                                                    | * Required information                                                |  |  |
| First Name*                                                                                    |                                                                                    | Last Name*                                                            |  |  |
|                                                                                                |                                                                                    |                                                                       |  |  |
| Email Address                                                                                  |                                                                                    | Confirm Email Address*                                                |  |  |
|                                                                                                |                                                                                    |                                                                       |  |  |
| Information yo<br>accordance wi                                                                | u provide when registering will be shared with the their Terms and Privacy Policy. | e <u>account owner</u> and host and can be used and shared by them in |  |  |

I'm not a robot

Register

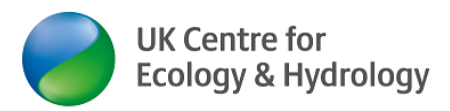

# Zoom Host checklist

You may wish to cut & paste these into a word document and create a bespoke check-list relevant to your event.

### Before the meeting

| Default/generic meeting settings match your Zoom function requirements.                                                                       |  |
|----------------------------------------------------------------------------------------------------|--|
| Meeting-specific settings match your Zoom function requirements.                                                                              |  |
| Initiate swap of mobile phone numbers between Host, Co-hosts, trainers etc.                                                                   |  |
| Agree whether or not you want to use WhatsApp (or MS Teams or another method) as a means of communication between active players outside Zoom |  |
| Pre-course allocation to breakout rooms (only works for logged-in users, typically from your own organisation, e.g. co-hosts).                |  |
| Mock run date agreed with trainers.                                                                                                    |  |
| Explore & agree recording Y/N/which parts with active players                                                                                 |  |
| When will Host be actively in meeting – all the time/ start/end/ BOR (when are BOR sessions?)                                                 |  |
| Remind co-hosts not to be logged into their Zoom account when joining the meeting (this may mess up host/ co-host settings, incl. BOR)        |  |
| Protecting IP explored with trainers.                                                                                                    |  |
| Font size of slides/ best PPT presentation mode/ colour scheme explored with trainers.                                                        |  |
| Have poll questions ready in word format (in case polling function fails)                                                                     |  |
| Set up poll questions in advance.                                                                                                    |  |
| Have list of pre-course preference for parallel sessions ready for manual allocation to breakout rooms.                                       |  |
| Have course-specific set of PPT slides for trouble-shooting/ Zoom functions/ breakout rooms ready.                                            |  |
| Explore if posting hyperlinks referred to in slides via chat is going to be helpful or a distraction.                                         |  |
| If posting hyperlinks via chat, have them all saved as bookmarks.                                                                             |  |
| Slide included in introductions stating how & when people can ask questions.                                                                  |  |
| Host to have copies of all PPT used available in PPT format plus all exercise material.                                                       |  |
| Check consent to recording given with pre-meeting sign-up.                                                                                    |  |
| Check any special requirements, e.g. hearing aid/ colour-blindness.                                                                           |  |

### Before meeting/mock run & to be repeated at start of the meeting

| Anything from above you haven't done, yet                                         |  |
|-----------------------------------------------------------------------------------|--|
| Who will set up poll(s) when?*                                                    |  |
| Declutter screen for screen sharing & how to screen share explored with trainers* |  |
| Protecting personal info in background and online - explored with trainers*       |  |
| Who will do time keeping?*                                                        |  |
| What is the latest you want to have a formal close?*                              |  |

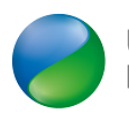

| Are the trainers happy to have informal chats during breaks and after the formal close of the course?*                        |  |
|----------------------------------------------------------------------------------------------------|--|
| Agree who will do introduction and closing down the course*                                                                   |  |
| Practice start of recording – press button – wait for announcement – pause 1 sec – smile 7 show PPT/ /share screen/ spotlight |  |
| Practice BOR                                                                                                    |  |
| How to communicate time keeping with trainer/ presenter*                                                                      |  |
| Who will admit late comers/ people re-joining after connectivity issues?*                                                     |  |
| Explore with trainers/ presenters what will be record and what will not*                                                      |  |
| How & when learners can ask questions explored with trainers (unmute/ raise hand/ chat/ during/after)*                        |  |
| Agree with trainers/ presenters if/ how/who to encourage questions, e.g. via chat and/or Raise Hand and/or unmute.*           |  |
| Who monitors chat?*                                                                                                    |  |
| How will we deal with late-comers with audio/ video problems? Who? *                                                          |  |
| Who will do spotlighting?*                                                                                                    |  |

### At the start of the meeting (before learners join) -reminders

| points marked with * above                                                                     |  |
|------------------------------------------------------------------------------------------------|--|
| Have list of attendees ready at start of meeting.                                              |  |
| Allocate co-host roles                                                                         |  |
| Hand over host role to the person who will do the BOR                                          |  |
| Check co-hosts have expected privileges (e.g. moving from BOR to BOR themselves without        |  |
| host's activity)                                                                               |  |
| Check BOR will work as expected (do you have "Options" available to you? – Zoom glitch – if    |  |
| not end meeting & restart)                                                                     |  |
| Talk through who does what, transitions, opening introductions and close.                      |  |
| Supporting presenters/ trainers to introduce themselves with ["[Name] speaking here",          |  |
| especially if they have their video turned off, before they make a contribution.               |  |
| Speaker/ presenter - pause and wait for recording start/ end announcement.                     |  |
| Supporting presenters/ trainers/observers -turn off sound when not speaking, Turn off video if |  |
| doing other/ background work like typing.                                                      |  |
| Active speaker to remember to check for timing communication, e.g. go faster button/chat.      |  |
| Allocate person to remind host to start/ stop recording.                                       |  |
| If posting hyperlinks via chat, have them all open in a web browser.                           |  |
| Set up <b>BOR</b>                                                                              |  |

### At the start of the meeting (after learners have joined)

 Run Zoom intro & audio & video trouble-shoot PPT

 Check learner audio & video & trouble-shoot accordingly

 Encourage learners to introduce themselves with ["[Name] speaking here, when asking a question

 Set up BOR (if not already done), so they are ready when you need them

 Consider changing the BOR Options default, e.g. tick Move all participants into BOR automatically, shorten countdown time to <60 seconds</td>

 Host or trainer to agree with learners how and when to interrupt to ask question/ clarification (raise hand and/or chat and/or unmute)

 Ask learners for consent to recording.

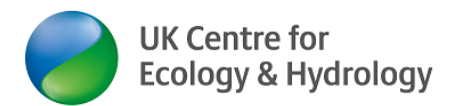

# Additional considerations for IT security and privacy

Limit Distribution of Meeting Details. When possible, don't announce meetings on social media or other public outlets. Instead, send messages only to the participants. This advice is especially important if you're hosting any meeting with sensitive content on the agenda or likely to come up in the course of the meeting. Do not share the full link with the password info or password string on any public channel.

Know Who Has Connected. Carefully inspect the list of participants periodically, whenever possible. This can be done by the organiser/host or trusted participants. The Participants Panel can be viewed to the side of the active gallery. Any participants who are unauthorised or misbehaving can be terminated.

Situational Awareness 01Be aware of everything that's within view of your camera. Whether working from home or an office, there may be diagrams, drawings, notes, or other items you don't want other participants to see. Remove these from view of the camera before the meeting starts

Situational Awareness 02Be aware of everything that's within any shared screen. There may be browser windows, tabs, bookmarks, browser history, files, applications, emails, names, instant messaging contacts or content, or other things you don't want other participants to see. Do not share the whole screen unless absolutely necessary; if screen sharing, only share the window required.

Situational Awareness 03 Be careful of your choice of virtual background –and remember that the last used background is the one the client will start up with

Situational Awareness 04 Be aware that participants can, and do, screenshot or film what 'they' can see, and can share that content to others.

**Emergency Control Actions** 

U is for User. Press Alt+U when you are the meeting host to Display/Hide Participants panel-this will allow you to then control a user / stop their video / mute/umute and eject them if needed

M is for Mute. Press Alt+M when you are the meeting host and want to mute everyone else in the meeting.

S is for Stop. Press Alt+Shift+S when you are the meeting host and want to Start/Stop screen share Note: Will only work when meeting control toolbar has focus

### **Disclaimer:**

UKCEH is putting this information in the public domain for the benefit of partners, customers and the UKRI family of organisations.

UKCEH does not have any affiliation with Zoom. UKCEH is merely using the Zoom service as a customer.

Dr Ingo Schüder of UKCEH, has collated this guidance to the best of his knowledge and abilities. All customers and partners use Zoom and this guidance at their own risk.

Please send suggested improvements and corrections to UKCEHtraining@ceh.ac.uk